#### 2. 指名競争入札

指名競争入札とは、入札参加有資格者名簿の中から発注者がいくつかの条件により指名業者を選定 し、選定(指名)された者が入札に参加する方式です。

発注者より指名競争入札通知書を受けた業者は、指名競争入札に参加することができます。

#### ◆処理の流れ

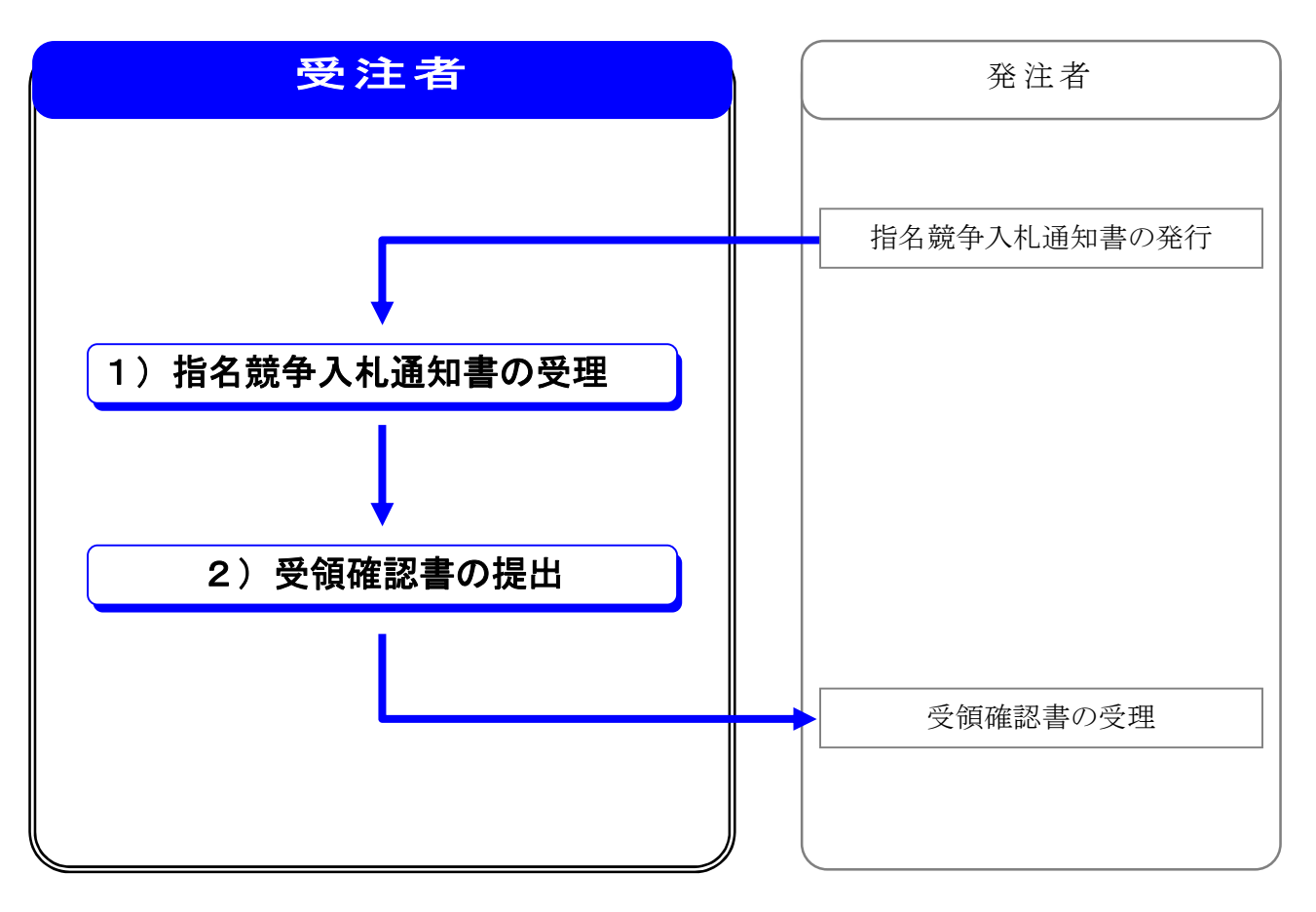

※指名競争入札の処理全体の流れについては、2章 処理の流れを参照してください。

## 1) 指名競争入札通知書の受理

発注者より発行された**指名競争入札通知書**を確認します。

#### (1)処理の選択(調達案件一覧より)

| 🚰 CALS/EC - Microsoft Interr | net Explorer                        | ① <b>調達案件一覧</b> を表示します。              |
|------------------------------|-------------------------------------|--------------------------------------|
| 息豆崎旦                         | 2009年01月12日 09時565                  | ···································· |
|                              | 公共事業情報サービス 電子入札システム 公開機能            |                                      |
| ◎ 調達案件検索                     | 調達案件                                | 一覧                                   |
| • 簡易案件検索                     |                                     |                                      |
| • 調達案件一覧                     | 企業ID 4500001000005101               | 表示案件 1-1<br>全案件数 1                   |
| • 入札状況一覧                     | 住所 宮崎県宮崎市宮崎町01-01<br>商号 名称 雷子入札企業01 | 31 🕑                                 |
| · 登録者情報                      | 代表者氏名 電子 一郎                         | 最新表示                                 |
|                              | 案件表示順序 公告日/公示日等 「 早順                | 最新更新日時 2009.01.12 09:56              |
|                              |                                     |                                      |
|                              | 調速案件皆載<br>入扎方式<br>人扎方式              | 交換電話/ 技術提案書 企業 プロパ                   |
|                              | 番 調速案件名件 提出 再提出 受付票 通知書 通知          | 1書 提出 再提出 受付票 提出 再提出 受付票 通知書 ディ      |
|                              | <u>一般県道○号線</u><br>1 道路改良工事<br>指名競争  | 示 提出                                 |
|                              |                                     |                                      |
|                              |                                     | 表示案件 1-1                             |
|                              | ②指名                                 | 競争入札案件の, 受領確認/提出                     |
|                              | 意思                                  | は確認書の通知書欄の <u>表示</u> をクリ             |
|                              | 97<br>97                            | します。                                 |
|                              |                                     |                                      |
|                              |                                     |                                      |
|                              |                                     |                                      |
|                              |                                     |                                      |

| <b>One Point</b><br>操作ボタンについて |                                                                       |        |
|-------------------------------|-----------------------------------------------------------------------|--------|
| •••••                         | <ul> <li>現在の画面に全ての案件が表示されていない場合、</li> <li>表示ページの切り替えを行います。</li> </ul> | クリックして |
| 最新表示・・・                       | クリックすると,設定された条件で再検索を行い,<br>報を表示します。                                   | 最新の一覧情 |

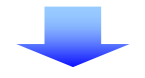

#### (2) 指名競争入札通知書の確認

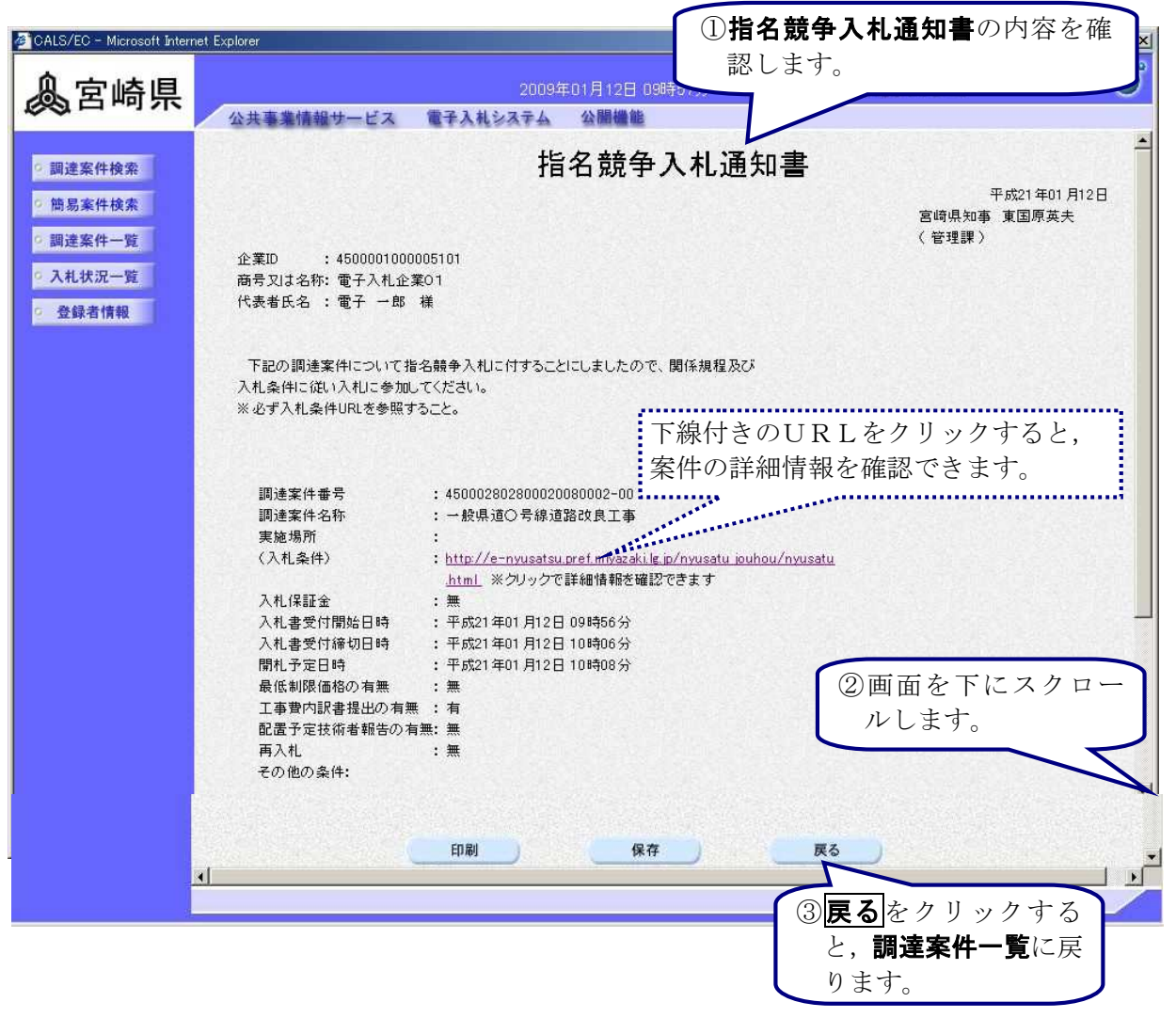

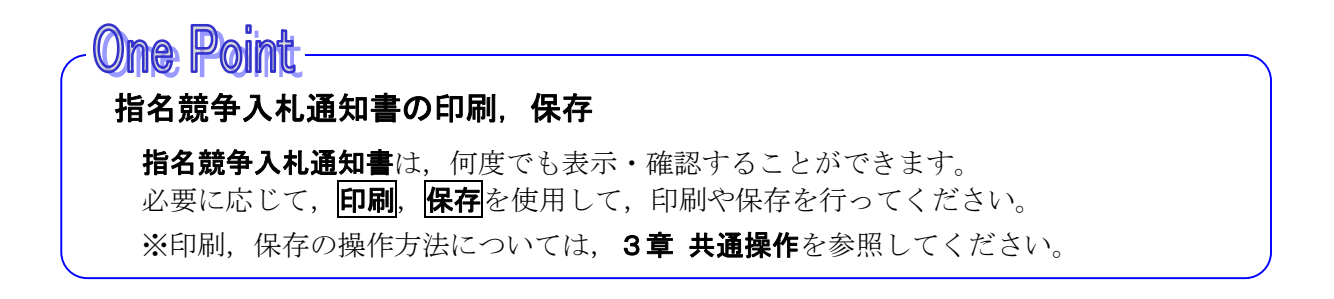

### 2) 受領確認書の提出

指名競争入札通知書を受け取った業者は,発注者へ指名通知書の**受領確認書**を提出します。 この**受領確認書**は,入札参加意思の有無に関わらず必ず提出してください。

#### ◆操作の流れ

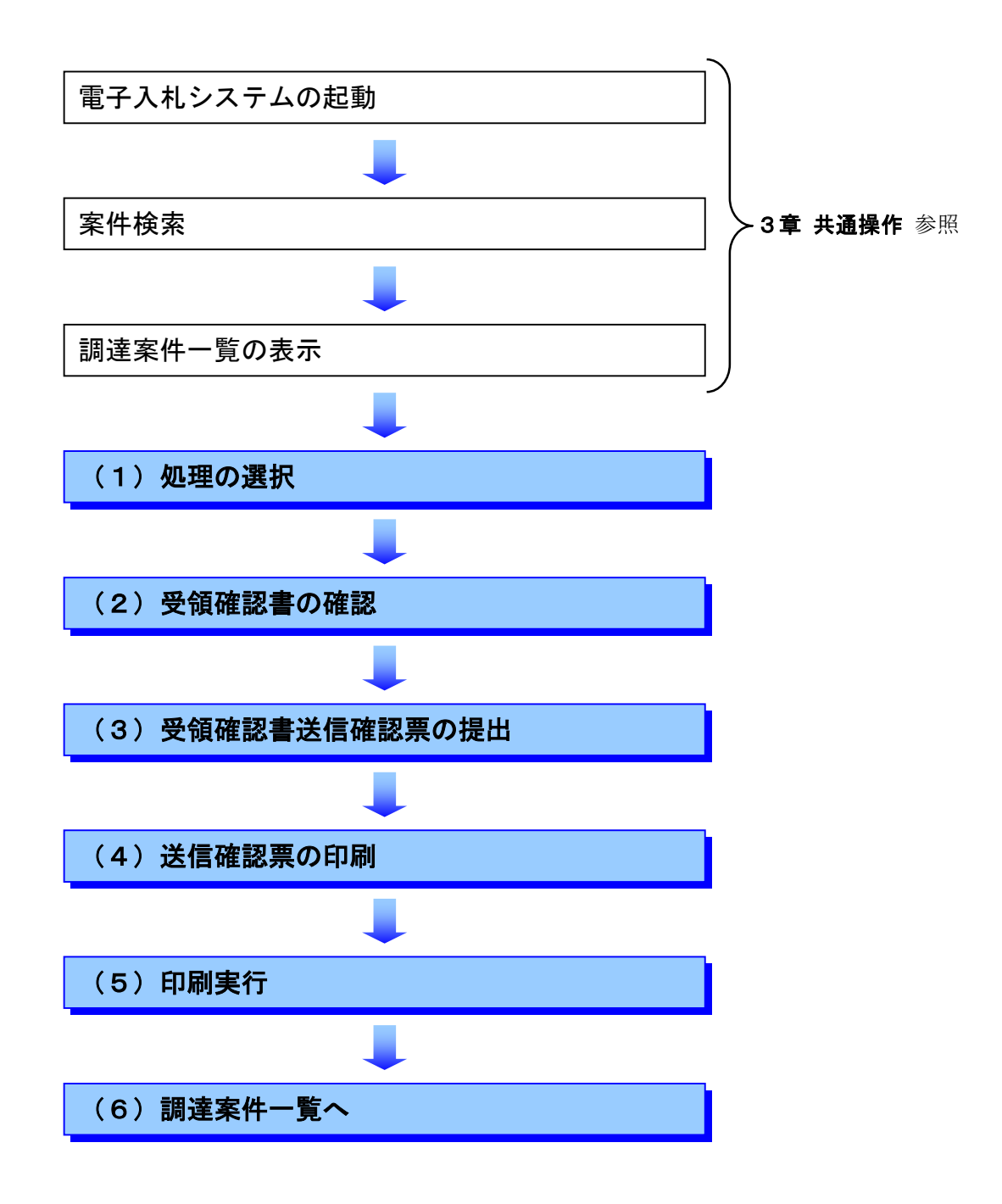

#### (1)処理の選択(調達案件一覧より)

| 🖉 CALS/EC - Microsoft Intern | net Explorer                       |                                       | ①調達家姓-         | - 暫を表示します                            |
|------------------------------|------------------------------------|---------------------------------------|----------------|--------------------------------------|
| 俞高达国                         |                                    |                                       |                | <b>見</b> で次小しより。<br><b>涌場作</b>       |
| 《吕崎宗                         | ◇共事業情報サービス (雷子)                    | 2018年01月12日 050月<br>入札システム 公開機能       |                | 迪床TF 参照                              |
|                              |                                    |                                       | //             | an all state makes an all states and |
| • 調達案件検索                     |                                    | 調達案(                                  | 件一覧            |                                      |
| · 簡易案件検索                     | <u> </u>                           |                                       |                |                                      |
| 0.调读家件一些                     |                                    | 054.04                                |                | 表示案件 1-1                             |
|                              |                                    | 15101<br>宮崎町01-01                     |                | 全案件数 1                               |
| • 入札状況一覧                     | 商号名称 電子入札企業(                       | 01                                    |                | <b>(</b> 1 )                         |
| 登録者情報     日<br>              | 代表者氏名 電子 一郎                        |                                       |                |                                      |
|                              |                                    | ————————————————————————————————————— |                | 最新表示                                 |
|                              | 案件表示順予   公告日/公示日等                  | C                                     |                | 最新更新日時 2009.01.12 09:56              |
|                              |                                    | 入扎 表加资格碰型由选/                          | 受領強型/          |                                      |
|                              | 調達案件皆載                             | 参加希望書/技術資料                            | 提出意思確認書        | 技術提案書 企業 ブロパ                         |
|                              | 番 調速案件名称                           | 提出 再提出 受付票 通知書 道                      | 副知書 提出 再提出 受付票 | 提出 再提出 受付票 通知書 デイ                    |
|                              | <u>一般県道〇号線</u><br>1 道路改良工事<br>指名競争 |                                       | 表示提出           |                                      |
|                              | 管理課                                |                                       |                |                                      |
|                              |                                    |                                       |                | 表示案件 1-1                             |
|                              |                                    |                                       |                | 全案件数 1                               |
|                              |                                    |                                       |                | <b>(1)</b>                           |
|                              |                                    |                                       |                |                                      |
|                              |                                    |                                       | 2受領確認/提        | 出意思確認書                               |
|                              |                                    |                                       | の提出欄の          | 提出をクリッ                               |
|                              |                                    |                                       | カーキオ           |                                      |
|                              |                                    |                                       | 10010          |                                      |
|                              |                                    |                                       |                |                                      |
|                              |                                    |                                       |                |                                      |

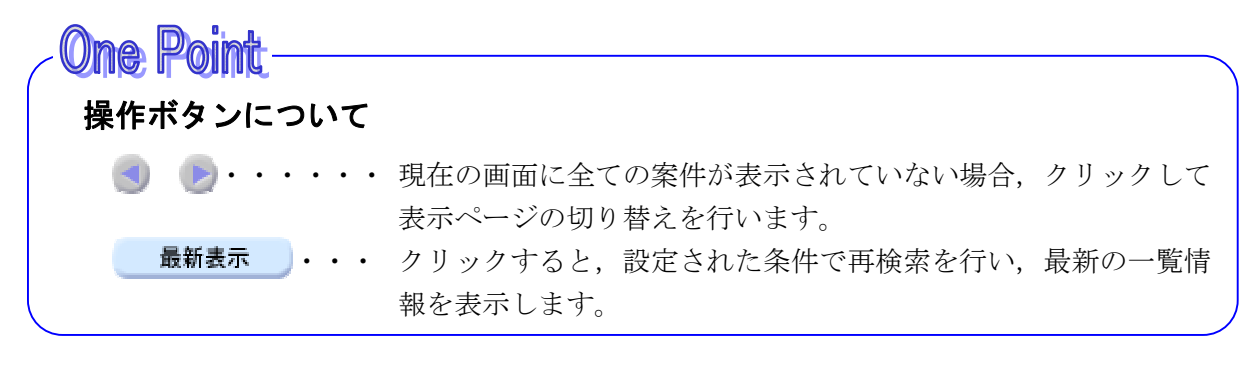

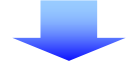

#### (2)受領確認書の確認

| CALS/EC - Microsoft Interr                    | et Explorer                                                  |
|-----------------------------------------------|--------------------------------------------------------------|
| 息宮崎県                                          | 2009年01月12日 09時57分 宮崎県 電子入札システム 🔗                            |
|                                               | 公共事業情報サービス 電子入札システム 公開機能                                     |
| ◎ 調達案件検索                                      | 受領確認書                                                        |
| 9 簡易案件検索                                      | 平成21年01月12日<br>宮崎県知事 東国原英夫 様<br>(管理課)                        |
| <ul> <li>○ 入札状況一覧</li> <li>○ 登録者情報</li> </ul> | 企業ID : 4500001000005101<br>商号又は名称: 電子入札企業O1<br>代表者氏名 : 電子 一郎 |
|                                               | 下記の調達案件に対する指名競争入札通知書を受領しました。                                 |
|                                               | 記                                                            |
|                                               | 調達案件番号: 450002802800020080002-00<br>調達案件名称: 一般県道〇号線道路改良工事    |
|                                               | 注)受領確認書は、参加意思の有無に関わらず必ず提出して下さい。                              |
|                                               | H19-1111-1111                                                |
|                                               | 提出内容確認                                                       |
|                                               |                                                              |
|                                               | ② <mark>提出内容確認</mark> をクリック<br>します。                          |

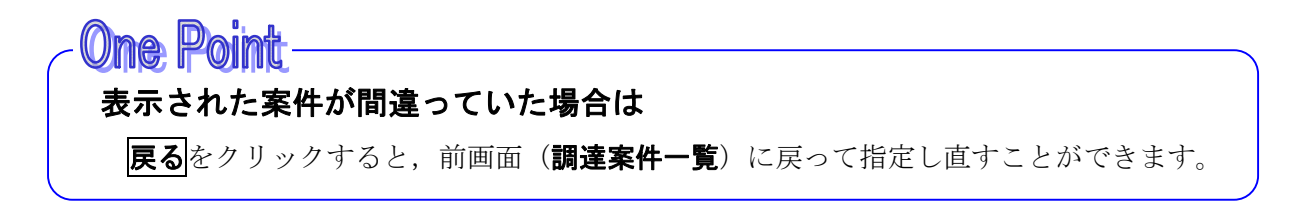

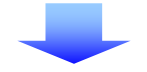

#### (3)受領確認書の提出

| 🚈 CALS/EC - Microsoft Inter                                                               | et Explorer                                                                                            |
|-------------------------------------------------------------------------------------------|----------------------------------------------------------------------------------------------------|
| 息宮崎県                                                                                      | 2009年01月12日 09時57分 宮(①提出内容を確認します。)                                                                     |
|                                                                                           | 公共事業情報サービス 電子入札システム 公開機能                                                                               |
| <ul> <li>調達案件検索</li> <li>簡易案件検索</li> <li>調達案件一覧</li> <li>入札状況一覧</li> <li>登録者情報</li> </ul> | <b>受領確認書</b><br>宮崎県知事 東国原英夫 様<br>(管理課)<br>企業ID : 4500001000005101<br>商号又は名称: 電子入札企業01<br>代表者氏名 : 電子 一郎 |
|                                                                                           | 下記の調達案件に対する指名競争入札通知書を受領しました。                                                                           |
|                                                                                           | 記                                                                                                    |
|                                                                                           | 調達案件番号: 450002802800020080002-00<br>調達案件名称: 一般県道〇号線道路改良工事                                              |
|                                                                                           | 注)受領確認書は、参加意思の有無に関わらず必ず提出して下さい。                                                                        |
|                                                                                           | H19-1111-1111                                                                                          |
|                                                                                           | 印刷 提出 戻る<br>②提出をクリックします。                                                                               |

# **○かき Point** 受領確認書を印刷するには 印刷をクリックすると、表示された受領確認書を印刷することができます。 ※印刷の操作については、3章 共通操作 を参照してください。

# **○れ会 Point** 表示された案件が間違っていた場合は **戻る**をクリックすると前画面(受領確認書)に戻り,さらに**戻る**をクリックすると調達 案件一覧に戻り指定し直すことができます。

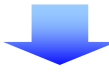

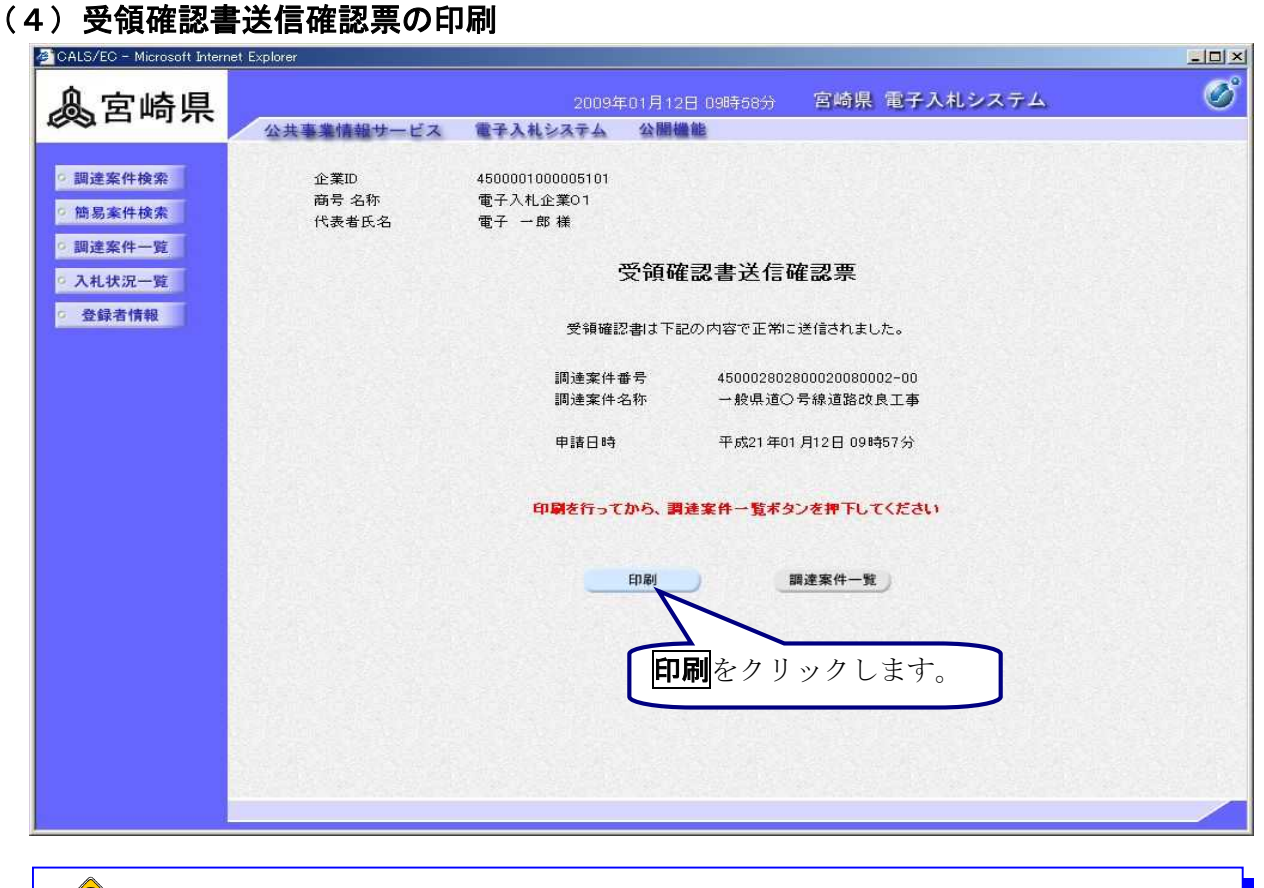

印刷を必ず行ってください
 受領確認書送信確認票は、受領確認書が正常に送信されたことを証明するものです。
 後日表示することはできませんので、必ずこの時点で印刷してください。

### (5)印刷実行

| <ul> <li>         ・中原る・→・② ③ ④ ③検索 動気に入り ③メディア ③ 国・③ 図・③ 図・③ 図・③ 図・③ 図・③ 図・○ ○ ● ○         ・ロ・○ ○ ○ ○ ○ ○ ○ ○ ○ ○ ○ ○ ○ ○ ○</li></ul>                                                                                                    | http://10.107.244.9/ebidAccepter/ebidmlit/ | jsp/common/headerMenuAccepter.jsp - N       | Aicrosoft Internet Explorer               |               |
|----------------------------------------------------------------------------------------------------|--------------------------------------------|---------------------------------------------|-------------------------------------------|---------------|
| <ul> <li>金葉ID<br/>商号名称<br/>代表者氏名</li> <li>代表者氏名</li> <li>生木太郎殿</li> <li>① ● をクリックして印刷します。</li> <li>● 受領確認書送信確認票</li> <li>受領確認書は下記の内容で正常に送信されました。</li> <li>副連案件番号 45002802790020050017-00</li> <li>副連案件番号 450002802790020050017-00</li> <li>副連案件番号 450002802790020050017-00</li> <li>副連案件番号 450002802790020050017-00</li> <li>副連案件番号 450002802790020050017-00</li> <li>田语日時 平均17年05月02日 18時51分</li> </ul> | ⇒戻る・⇒・◎ 🖸 🖄 📿検索 [                          | 国お気に入り 🔮メディア 🥑 🔂・ 🗟                         |                                           |               |
| <ul> <li>受領確認書送信確認票</li> <li>②印刷後, ★をクリックして画面を閉じます。</li> <li>調達案件番号 450002802790020050017-00</li> <li>調達案件各称 →般県道〇線 道路改良工事</li> </ul>                                                                                                    | 企業ID<br>商号 名 <sup>1</sup><br>代表者B          | 4500001000000001<br>称 (株)テスト1<br>5名 土木 太郎 殿 | ① 🍠 をクリック                                 | して印刷します。      |
| 受領確認書は下記の内容で正常に送信されました。<br>調達案件番号 450002802790020050017-00<br>調達案件名称 一般県道〇線 道路改良工事<br>申請日時 平成17年05月02日 18時51(分)                                                                                                    |                                            | 受領礙                                         | 雀認書送信確認票                                  | ②印刷後, ×をクリックし |
| 調達案件番号 450002802790020050017-00<br>調達案件名称 一般県道〇線 道路改良工事<br>申請日時 平成17年05日02日 18時51分                                                                                                    |                                            | 受領確認書は下調                                    | 記の内容で正常に送信されました。                          | て画面を閉じます。     |
| 电路日時 平成17年05月02日 18時51分                                                                                                    |                                            | 調達案件番号<br>調達案件名称                            | 450002802790020050017-00<br>一般県道○線 道路改良工事 |               |
|                                                                                                    |                                            | 申請日時                                        | 平成17年05月02日 18時51分                        |               |
|                                                                                                    |                                            |                                             |                                           |               |
|                                                                                                    |                                            |                                             |                                           |               |

#### (6)調達案件一覧へ

|                                                                                                    |                 |                                                    | 印刷両声な明じてし、二の両声に                                                                                                    |
|----------------------------------------------------------------------------------------------------|-----------------|----------------------------------------------------|----------------------------------------------------------------------------------------------------|
| CALS/EC - Microsoft Interr                                                                                                    | net Explorer    |                                                    |                                                                                                    |
| 负责达国                                                                                                    |                 | 0000年01日+-                                         | R 10時で、 反ります。 (グ)                                                                                                    |
| 《公吕呵乐                                                                                                    | 公共事業情報サービス      | 雷子入札システム 公開                                        |                                                                                                    |
|                                                                                                    | A A TOTAL THE A | 19 4 9 4 9 5 5 5 5 5 1 T 1 1 1 1 1 1 1 1 1 1 1 1 1 |                                                                                                    |
| • 調達案件検索                                                                                                    | 企業ID            | 4500001000005101                                   | die een die een die die die die die die die die die die                                                                                                    |
| 施民家社协委                                                                                                    | 商号 名称           | 電子入札企業01                                           |                                                                                                    |
| 简勿来计快亲                                                                                                    | 代表者氏名           | 電子 一郎 様                                            |                                                                                                    |
| • 調達案件一覧                                                                                                    |                 | W7 A7 B                                            |                                                                                                    |
| <ul> <li>入札状況一覧</li> </ul>                                                                                                    |                 | 安祖的                                                | 進認書达信確認票                                                                                                    |
| 登録者情報     登録者情報     日本     日本     日 |                 |                                                    |                                                                                                    |
|                                                                                                    |                 | 受領確認書は下                                            | 記の内容で正常に送信されました。                                                                                                    |
|                                                                                                    |                 | 润诗安供悉号                                             | 450002802800020080002-00                                                                                                    |
|                                                                                                    |                 | 調達案件名称                                             |                                                                                                    |
|                                                                                                    |                 |                                                    | 印刷後は、ホタンの色かクレーか                                                                                                    |
|                                                                                                    |                 | 申請日時                                               | ™ら水色に変わっています。                                                                                                    |
|                                                                                                    |                 |                                                    |                                                                                                    |
|                                                                                                    |                 | 印刷を行ってから、                                          | 達案件一覧ボタンター、ください                                                                                                    |
|                                                                                                    |                 |                                                    | and the second second se |
|                                                                                                    |                 | (TR D)                                             |                                                                                                    |
|                                                                                                    |                 | E1180                                              | 調達条件一覧                                                                                                    |
|                                                                                                    |                 |                                                    |                                                                                                    |
|                                                                                                    |                 |                                                    | 調達案件一覧をクリックして、                                                                                                    |
|                                                                                                    |                 |                                                    |                                                                                                    |
|                                                                                                    |                 |                                                    | <b>調理業件一見</b> に戻りまり。                                                                                                    |
|                                                                                                    |                 |                                                    |                                                                                                    |
|                                                                                                    |                 |                                                    |                                                                                                    |
|                                                                                                    |                 |                                                    |                                                                                                    |
|                                                                                                    |                 |                                                    |                                                                                                    |

# ・ ・ ・ ・ ・ ・ ・ ・ ・ ・ ・ ・ ・ ・ ・ ・ ・ ・ ・ ・ ・ ・ ・ ・ ・ ・ ・ ・ ・ ・ ・ ・ ・ ・ ・ ・ ・ ・ ・ ・ ・ ・ ・ ・ ・ ・ ・ ・ ・ ・ ・ ・ ・ ・ ・ ・ ・ ・ ・ ・ ・ ・ ・ ・ ・ ・ ・ ・ ・ ・ ・ ・ ・ ・